## How To – Add Funding to Docupost Account

## **Step 1: Login to Docupost**

| URL-      | https://docupost.com/ |
|-----------|-----------------------|
| Username- | jsnaric@gmail.com     |
| Password- | rxz2nsF77Tz@6^^q      |

#### Step 2: Add Funds

When the remaining balance reaches \$50.00 or below, you will need to add funds by clicking the ADD funds button on the Docupost dashboard shown below.

| All       Image: Control base sent Control base sent Control b | Post   | Welcome back, Jay!            |                                     |                   |                                                     |
|----------------------------------------------------------------------------------------------------|--------|-------------------------------|-------------------------------------|-------------------|-----------------------------------------------------|
| And And Sectors       You have sent<br>Color back sectors       You have sent<br>In the past month.       You have sent<br>In the past month.       You have sent<br>In the past month.       You have sent<br>In the past month.         Volue       Recent letters       Recipient       Sender       Sender <td< td=""><td>ail</td><td></td><td></td><td></td><td></td></td<>                                                                                                    | ail    |                               |                                     |                   |                                                     |
| In the past month.       In the past month.       In the past month.         Solk       Recent letters       Recipient       Sender         St. Louis Reminder Letter, pdf       In the mail       Bauer Hite Orthodontic       CPR St. Louis         St. Louis Reminder Letter, pdf       In the mail       Life Care Center St. Louis (Common Composition of the mail)       CPR St. Louis         St. Louis Reminder Letter, pdf       In the mail       Brookwood Dental c/o Lisa Bell       CPR St. Louis         St. Louis Reminder Letter, pdf       In the mail       St. Louis College of Pharmacy       CPR St. Louis         St. Louis Reminder Letter, pdf       In the mail       St. Louis College of Pharmacy       CPR St. Louis         St. Louis Reminder Letter, pdf       In the mail       Center for Dermatologic and       CPR St. Louis         St. Louis Reminder Letter, pdf       In the mail       Center for Dermatologic and       CPR St. Louis         St. Louis Reminder Letter, pdf       In the mail       Center for Dermatologic and       CPR St. Louis         Recent checks       Memo       Sender       Sender         St. Outo Jay Snaric       Delivered       Test. Referral Fee       CPR St. Louis                                                                                                    | 1<br>r | You have 26 lett              | ent<br>ers                          | 1                 | You have sent<br>1 checks You have sent 0 postcards |
| Solve Recent letters Recipient Sender   St. Louis Reminder Letter,pdf Inthemail Bauer Hite Orthodontic CPR St. Louis   St. Louis Reminder Letter,pdf Inthemail Life Care Center St. Louis CPR St. Louis   St. Louis Reminder Letter,pdf Inthemail Clercer Center St. Louis CPR St. Louis   St. Louis Reminder Letter,pdf Inthemail St. Louis College of Pharmacy CPR St. Louis   St. Louis Reminder Letter,pdf Inthemail Mid America Transplant c/o CPR St. Louis   St. Louis Reminder Letter,pdf Inthemail Center for Dermatologic and CPR St. Louis   St. Louis Reminder Letter,pdf Inthemail Center for Dermatologic and CPR St. Louis   St. Louis Reminder Letter,pdf Inthemail Center for Dermatologic and CPR St. Louis   Recent checks Memo Sender   sto, Do jay Sharic Delivered Test - Referral Fee CPR St. Louis                                                                                                    |        | in the pas                    | t month.                            |                   | in the past month.                                  |
| St. Louis Reminder Letter,pdf       In the mail       Bauer Hite Orthodontic       CPR St. Louis         St. Louis Reminder Letter,pdf       In the mail       Life Care Center St. Louis       CPR St. Louis         St. Louis Reminder Letter,pdf       In the mail       Columbia Endoscopy Center       CPR St. Louis         St. Louis Reminder Letter,pdf       In the mail       St. Louis College of Pharmacy       CPR St. Louis         St. Louis Reminder Letter,pdf       In the mail       Mid America Transplant c/o       CPR St. Louis         St. Louis Reminder Letter,pdf       In the mail       Mid America Transplant c/o       CPR St. Louis         St. Louis Reminder Letter,pdf       In the mail       Center for Dermatologic and       CPR St. Louis         St. Louis Reminder Letter,pdf       In the mail       Center for Dermatologic and       CPR St. Louis         Recent checks       Memo       Sender       Si you still need help:         St. Douis Jay Sharic       Delivered       Test - Referral Fee       CPR St. Louis                                                                                                    | ls     | Recent letters                | Recipient                           | Sender            | Follow DocuPost                                     |
| St. Louis Reminder Letter,pdf       In the mail       Life Care Center St. Louis (c/o       CPR St. Louis         St. Louis Reminder Letter,pdf       In the mail       Columbia Endoscopy Center       CPR St. Louis         St. Louis Reminder Letter,pdf       In the mail       Brookwood Dental c/o Lisa Bell       CPR St. Louis         St. Louis Reminder Letter,pdf       In the mail       Mid America Transplant c/o       CPR St. Louis         St. Louis Reminder Letter,pdf       In the mail       Mid America Transplant c/o       CPR St. Louis         St. Louis Reminder Letter,pdf       In the mail       Center for Dermatologic and       CPR St. Louis         Recent checks       Memo       Sender         s20.00 to Jay Sharic       Delivered       Test - Referral Fee       CPR St. Louis                                                                                                    | nok    | St. Louis Reminder Letter.pdf | nail Bauer Hite Orthodontic         | CPR St. Louis     |                                                     |
| St. Louis Reminder Letter.pdf       In the mail       Columbia Endoscopy Center       CPR St. Louis         St. Louis Reminder Letter.pdf       In the mail       Brookwood Dental c/o Lisa Bell       CPR St. Louis         St. Louis Reminder Letter.pdf       In the mail       St. Louis College of Pharmacy       CPR St. Louis         St. Louis Reminder Letter.pdf       In the mail       St. Louis College of Pharmacy       CPR St. Louis         St. Louis Reminder Letter.pdf       In the mail       Center for Dermatologic and       CPR St. Louis         St. Louis Reminder Letter.pdf       In the mail       Center for Dermatologic and       CPR St. Louis         Recent checks       Memo       Sender         \$20.00 to Jay Snaric       Delivered       Test - Referal Fee       CPR St. Louis                                                                                                    |        | St. Louis Reminder Letter.pdf | nail Life Care Center St. Louis c/o | CPR St. Louis     |                                                     |
| St. Louis Reminder Letter, pdf       In the mail       Brookwood Dental c/o Lisa Bell       CPR St. Louis         St. Louis Reminder Letter, pdf       In the mail       St. Louis College of Pharmacy       CPR St. Louis         St. Louis Reminder Letter, pdf       In the mail       Mid America Transplant c/o       CPR St. Louis         St. Louis Reminder Letter, pdf       In the mail       Center for Dermatologic and       CPR St. Louis         Recent checks       Memo       Sender         \$20.00 to Jay Snaric       Delivered       Test - Referral Fee       CPR St. Louis                                                                                                    |        | St. Louis Reminder Letter.pdf | nail Columbia Endoscopy Center.     | CPR St. Louis     | \$ Account funds                                    |
| St. Louis Reminder Letter, pdf       In the mail       St. Louis College of Pharmacy       CPR St. Louis         St. Louis Reminder Letter, pdf       In the mail       Mid America Transplant c/o       CPR St. Louis         St. Louis Reminder Letter, pdf       In the mail       Mid America Transplant c/o       CPR St. Louis         Recent checks       Memo       Sender         \$20.00 to Jay Snaric       Delivered       Test - Referral Fee       CPR St. Louis                                                                                                    | ļi.    | St. Louis Reminder Letter.pdf | nall Brookwood Dental c/o Lisa B    | ell CPR St. Louis | You have \$280.30 remaining.                        |
| St. Louis Reminder Letter, pdf       In the mail       Mid America Transplant c/o       CPR St. Louis         St. Louis Reminder Letter, pdf       In the mail       Center for Dermatologic and       CPR St. Louis         Recent checks       Memo       Sender         \$20.00 to Jay Snaric       Delivered       Test - Referral Fee       CPR St. Louis                                                                                                    |        | St. Louis Reminder Letter.pdf | nail St. Louis College of Pharmacy  | r CPR St. Louis   | Add funds                                           |
| St. Louis Reminder Letter,pdf       In the mail       Center for Dermatologic and       CPR St. Louis         Recent checks       Memo       Sender         s20.00 to Jay Snaric       Delivered       Test - Referral Fee       CPR St. Louis                                                                                                    |        | St. Louis Reminder Letter.pdf | mail Mid America Transplant c/o     | CPR St. Louis     |                                                     |
| Recent checks     Memo     Sender       \$20.00 to Jay Snaric     Detivered     Test - Referral Fee     CPR St. Louis                                                                                                    |        | St. Louis Reminder Letter.pdf | nall Center for Dermatologic and    | CPR St. Louis     | D Need help?                                        |
| Recent checks     Memo     Sender       \$20.00 to Jay Snaric     Delivered     Test - Referral Fee     CPR St. Louis                                                                                                    |        |                               |                                     |                   | Visit the DocuPost knowledge base or contact        |
| \$20.00 to Jay Snaric Delivered Test - Referral Fee CPR St. Louis                                                                                                    |        | Recent checks                 | Memo                                | Sender            |                                                     |
|                                                                                                    |        | \$20.00 to Jay Snarlc Deliv   | red Test - Referral Fee             | CPR St. Louis     | Support center                                      |
|                                                                                                    |        |                               |                                     |                   |                                                     |
|                                                                                                    |        |                               |                                     |                   |                                                     |
|                                                                                                    |        |                               |                                     |                   |                                                     |

### Step 3: Enter Dollar Amount of Funds to add

After you click the ADD funds button, you will be taken to the page below and will enter the dollar amount of funds to add to the account  $\underline{\$250.00}$  and then click the the ADD FUNDS button to the right of the dollar amount box shown below:

| ← → C          | t.com/funds                                      |                                       |
|----------------|--------------------------------------------------|---------------------------------------|
| DocuPost       | Funds / Billing                                  |                                       |
| + Send mail    |                                                  |                                       |
| A Dashboard    | You have \$280.30                                |                                       |
| List builder   | \$10.00 Add funds                                | /                                     |
| Letters        |                                                  |                                       |
| Postcards      | Guaranteed safe & secure checkout                | 🚺 🔤 👬 🚥 🕕 🊰                           |
| 1 Checks       |                                                  |                                       |
| Address book   |                                                  |                                       |
| \$ Billing     | Mailing Pricing                                  |                                       |
| INTEGRATIONS > | LETTERS                                          | СНЕСКЅ                                |
|                | STANDARD CLASS FIRST CLASS MAIL                  | FIRST CLASS MAIL                      |
|                | 55¢ or 75¢                                       | \$2 per check                         |
|                | + 20C / each B&W page<br>+ 30C / each color page | + 50¢ / each attachment page          |
|                |                                                  |                                       |
|                | POSTCARDS                                        | ADD-ONS                               |
|                | 85¢                                              | + \$7 certified mail                  |
|                | Glossy front/back                                | + \$10 certified w/ return receipt    |
| Account        | USPS First Class                                 | + \$2 extra postage fee for > 5 pages |
| +⊖ Logout      |                                                  |                                       |
|                | Ontional Account Add and                         |                                       |

# Step 4: Pay

On the next page you will click the Pay button shown below

| CocuPost Account refill \$50.00 Refill DocuPost account balance | Email     jsnaric@gmail.com       Pay with     VKA       34654     Change                                                                                           |
|-----------------------------------------------------------------|----------------------------------------------------------------------------------------------------|
|                                                                 | Pay D<br>By confirming your payment, you allow DocuPost LLC to charge<br>your card for this payment and save payment information in<br>accordance with their terms. |
| Powered by <b>stripe</b> Terms Privacy                          |                                                                                                    |

## Step 5: Send an email confirmation that funds were added

Send an email to <u>kimberlysnaric@gmail.com</u> including the date and amount of funds added to the account. This should always be \$250.00 unless otherwise instructed.